# Créer en ligne des flashcards à imprimer avec KitzKikz.com

Aller sur le site La Digitale <u>http://www.kitzkikz.com/flashcards/</u> ou saisir flashcards kitskikz dans votre moteur de recherche.

**Home** 

Help

#### Free Printable Flash Card Maker Make your own flash cards and study aids. Print, Cut, Fold, and Study.

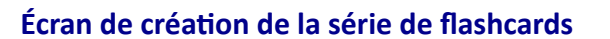

**IMPORTANT :** La série de carte est conservée sur le site pendant **30 jours**. Vous devez conserver ce lien si vous voulez modifier votre série de flashcards ou la partager. L'enregistrer dans vos marque-pages ou favoris ou le copier sur un document. Short URL A Home
A Home
A Help **Free Printable Flash Card Maker** http://zel.me/FFFvdB Make your own flash cards and study aids. Print, Cut, Fold, and Study. Your flashcards have been Front (Question) Back (Answer) saved at the following link: France Paris http://zel.me/FFFvdB Allemagne Berlin Bookmark this link to return Écrire la Écrire la to these cards at any time for the next 30 days. Irlande Dublin question réponse (until 08-Jun-2023) Espagne Madrid Portugal Lisbonne 📌 PDF Belgique Bruxelles Quiz . Grèce Athènes X Tools Italie Rome + 🔨 Ajouter une paire de cartes Quick Instructions Éditer les flashcards en PDF pour les imprimer : voir les différentes options page 2. Utiliser les flashcards en ligne : voir les différentes options pages 3 et 4.

#### Éditer les flashcards en PDF

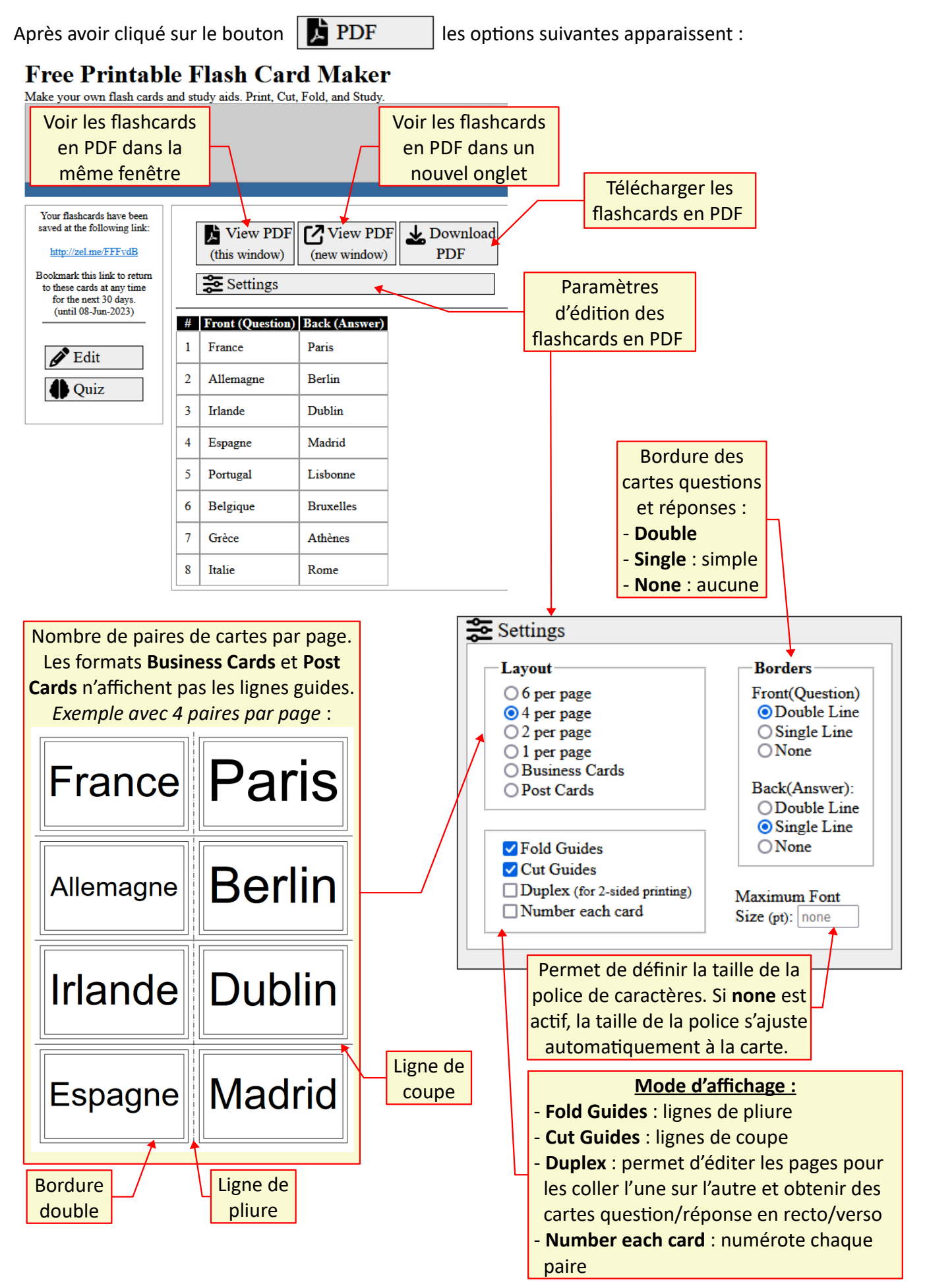

## Utiliser les flashcards en ligne

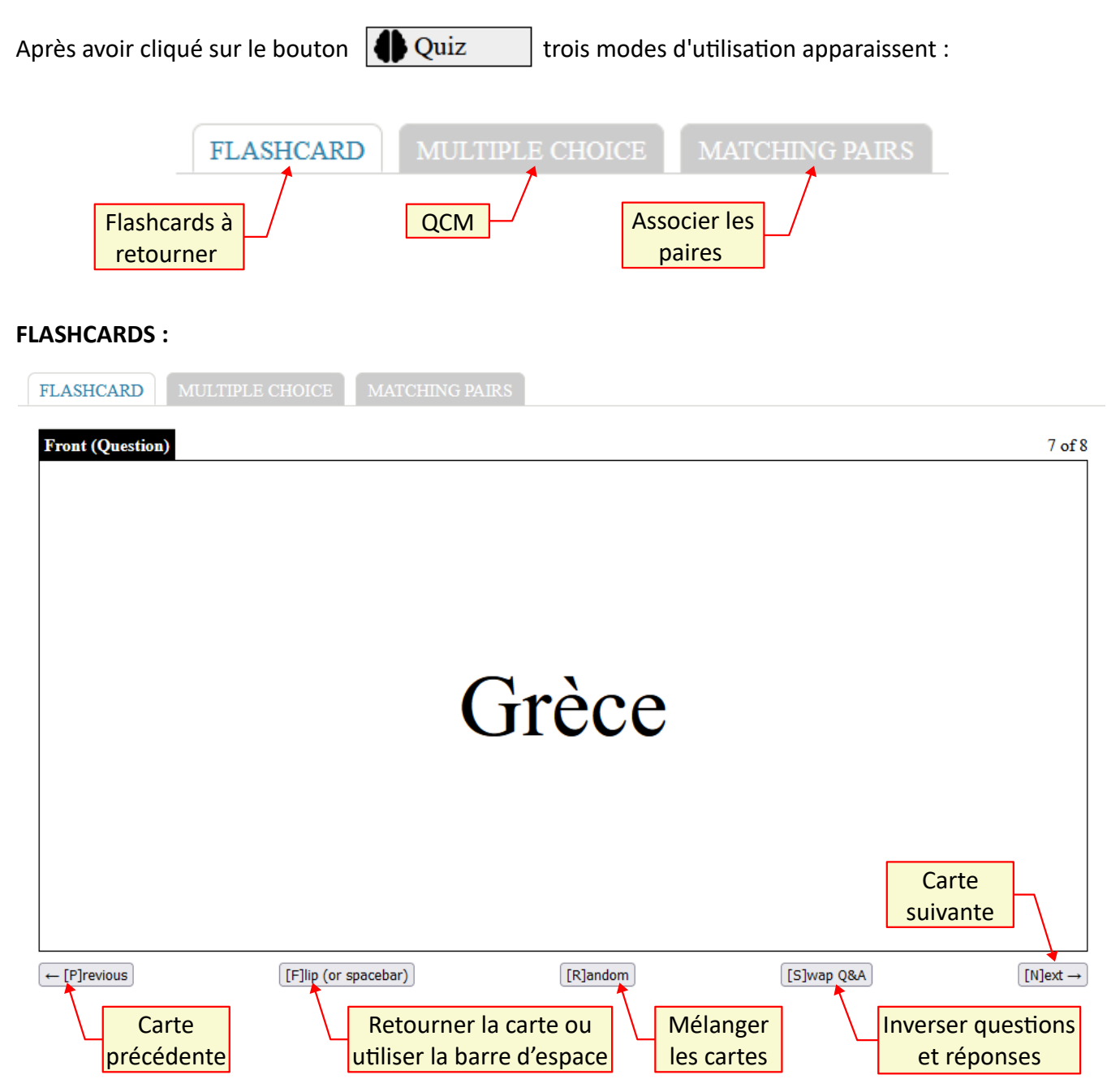

### MULTIPLE CHOICE :

Pour chaque question, trois réponses à cliquer sont proposées. Le résultat s'affiche.

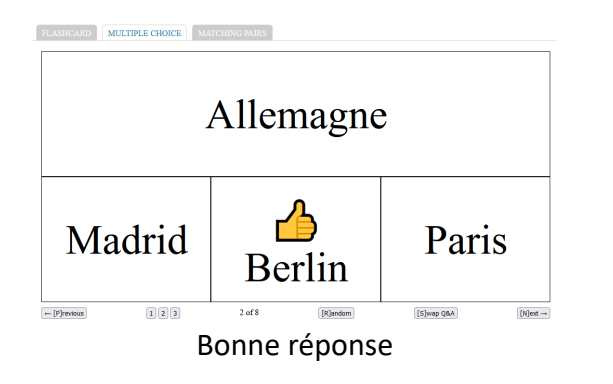

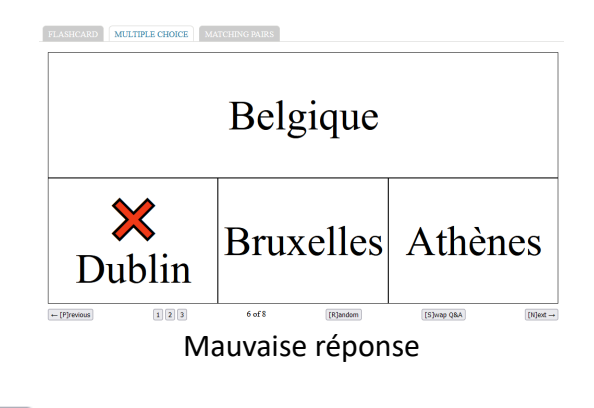

Pour effacer les résultats, utiliser le bouton [S]wap Q&A

#### **MATCHING PAIRS :**

Il faut cliquer pour associer questions et réponses.

| G🂢ce             | Madrid  | Grèce         | Madrid              | Grèce                                | Madrid   |
|------------------|---------|---------------|---------------------|--------------------------------------|----------|
| France           | List    | Fr20ce        | Lisbonne            |                                      | Lisbonne |
| Allemagne        | Berlin  | Allemagne     | Berlin              | Allemagne                            | Berlin   |
| Espagne          | Athènes | Espagne       | Athènes             | Espagne                              | Athènes  |
| Portugal         | Paris   | Portugal      | P <mark>2</mark> js | Portugal                             |          |
| Mauvaise réponse |         | Bonne réponse |                     | Les bonnes réponses<br>disparaissent |          |

# Par défaut, les questions et réponses sont affichées en mode liste. Définir la taille de la police de caractères Font Size: Auto 🗸 FLASHCARD MULTIPLE CHOICE MATCHING PAIRS Select matching pairs: Portugal Paris France Lisbonne Irlande Madrid Belgique **Bruxelles** Cliquer ici pour afficher en mode mosaïque Espagne Dublin

|                                          | Cliquer ici pour |  |  |  |  |
|------------------------------------------|------------------|--|--|--|--|
| FLASHCARD MULTIPLE CHOICE MATCHING PAIRS | afficher en mode |  |  |  |  |
| Select matching pairs:                   | liste 🎽 🖬        |  |  |  |  |
|                                          |                  |  |  |  |  |
| Paris France Bruxelles Lisbon            | Lisbonne Berlin  |  |  |  |  |
|                                          |                  |  |  |  |  |
|                                          |                  |  |  |  |  |
| Portugal Belgique Athenes A              | liemagne Grece   |  |  |  |  |
|                                          |                  |  |  |  |  |

#### Revenir au mode édition des cartes

Cliquer sur le bouton Sedit

🖉 Edit